## « Предыдущая

На уровень выше

Следующая »

## Планирование и проведение внутреннего аудита

Разработка и внедрение системы менеджмента качества подразумевает проведение периодических внутренних аудитов. Цель проведения аудитов - убедиться в том, что система соответствует всем установленным к ней требованиям, эффективно внедрена и поддерживается в рабочем состоянии. Аудиты должны проводиться через запланированные интервалы времени на всех этапах разработки, внедрения и поддержания СМК в рабочем состоянии. Проведение внутренних аудитов является одним из требований стандарта ГОСТ ISO 9001-2011.

В системе Business Studio можно планировать аудиты, получать график аудитов на основе составленного плана, фиксировать результаты проведенных аудитов и формировать отчеты по этим результатам. Для работы с аудитами предназначен справочник "Аудиты", вызываемый из меню СМК в Главном меню программы. На Рис. 1 представлен пример Окна свойств объекта справочника "Аудиты".

Рисунок 1. Заполнение параметров аудита

В Таблице 1 перечислены основные параметры, которые заполняются в Окне свойств аудита.

| Параметр                                  | Назначение                                                                                                    |  |
|-------------------------------------------|----------------------------------------------------------------------------------------------------|--|
| Номер                                     | Номер аудита. Вводится пользователем вручную.                                                                                                    |  |
| Название                                  | Название аудита.                                                                                                    |  |
| Цель аудита                               | Описание цели проведения аудита.                                                                                                    |  |
| Приказ                                    | Приказ, в соответствии с которым проводится аудит.                                                                                                    |  |
| Дата начала аудита план                   | Планируемая дата начала аудита для Чернового и<br>Запланированного аудита.                                                                                                    |  |
| Дата начала аудита факт                   | Фактическая дата начала аудита (для Проведенного аудита).                                                                                                    |  |
| Дата окончания аудита<br>план             | Планируемая дата окончания аудита для Чернового и<br>Запланированного аудита.                                                                                                    |  |
| Дата окончания аудита<br>факт             | Фактическая дата окончания аудита (для Проведенного аудита).                                                                                                    |  |
| Область<br>распространения аудита         | Область распространения аудита (например: Внутренний,<br>Внешний, Аудит поставщика).                                                                                                    |  |
| Тип планирования аудита                   | Тип планирования аудита (например: Очередной, Повторный,<br>Внеплановый).                                                                                                    |  |
| Проверяемая<br>организационная<br>единица | Подразделение или должностное лицо, работу которого<br>планируется подвергнуть проверке.                                                                                                    |  |
| Ответственный от<br>подразделения         | Ответственный от подразделения за подготовку к аудиту.<br>Указывается Должность и/или Физическое лицо. При заполнении<br>такого параметра (при помощи кнопки ) сначала предлагается<br>выбрать Должность, затем Физическое лицо. При указании<br>должности будет предложено выбрать физическое лицо из списка<br>сотрудников данной должности. Если отказаться от выбора<br>должности, то будет предложено выбрать физическое лицо из<br>справочника "Физические лица". Отказываться от выбора<br>должности или физического лица необходимо путем нажатия на<br>кнопку <b>Закрыть</b> в открывающемся окне. |  |
| Руководитель аудита                       | Руководитель группы аудиторов, проводящих проверку.<br>Указывается Должность и/или Физическое лицо.                                                                                                    |  |
| Статус аудита                             | По умолчанию определены следующие статусы аудитов:<br>- Черновой;<br>- Запланированный;<br>- Проведенный;<br>- Отмененный.                                                                                                    |  |
| Заключение                                | Заключение аудиторов.                                                                                                    |  |
| Комментарий                               | Дополнительная информация по аудиту. По умолчанию параметр<br>не показан.                                                                                                    |  |
| Объекты аудита                            | Объекты, которые планируется подвергнуть проверке.                                                                                                    |  |
| Сообщения о<br>несоответствиях            | Несоответствия, выявленные при проверке. Список состоит из<br>новых записей справочника "Сообщения о несоответствиях" (см.<br>Сообщения о несоответствиях). Новое сообщение о несоответствии<br>создается из Окна свойств аудита по гиперссылке Новое<br>сообщение. При этом автоматически в Окне свойств созданного<br>сообщения о несоответствии заполняются параметры "Источник<br>несоответствия" и "Объект".                                                                                                    |  |
| Аудиторы                                  | Лица, принимающие участие в проведении аудита. В качестве аудитора указывается Должность и/или Физическое лицо.                                                                                                    |  |

| Лица, которые должны ознакомиться с результатами ау<br>Список рассылки<br>возможность отправки отчета о результатах аудита суб<br>указанным в списке рассылки. | дита.<br>вует<br>ьектам, |
|----------------------------------------------------------------------------------------------------|--------------------------|
|----------------------------------------------------------------------------------------------------|--------------------------|

Таблица 1. Основные параметры аудита

Выбрав в **Навигаторе** в иерархическом справочнике "Пакеты документации" интересующий пакет со связанными с ним подразделениями и их потомками, которые могут быть подвергнуты проверке, по нему можно открыть отчет "График проведения аудитов СМК". Описание отчета приведено в Таблице 1 в главе Отчеты СМК.

Выбрав в справочнике "Аудиты" интересующий аудит, по нему можно открыть:

- отчет "План проведения аудита". Описание отчета приведено в Таблице 1 в главе Отчеты СМК;
- "Отчет о результатах аудита". Описание отчета приведено в Таблице 1 в главе Отчеты СМК.

Лицам, которые должны ознакомиться с результатами проведенного аудита, можно сделать рассылку. Этих лиц предварительно необходимо указать в списке рассылки. После нажатия на гиперссылку **Разослать результаты аудита** открывается окно для выбора рассылки, а затем окно выполнения рассылки. Нажатие на гиперссылку **Выполнить рассылку** начинает выполнение рассылки. После этого на электронные адреса, указанные в контактах физических лиц списка рассылки аудита, которым осуществляется рассылка, будут разосланы письма с отчетом о результатах рассматриваемого аудита. Рассылка осуществляется по контакту с предопределенным названием "E-mail" или "Электронная почта". При этом, если для параметра "Получатель" в "Списке рассылки" определены и должность, и физическое лицо, то письмо будет отправлено только физическому лицу данной должности. Если же в параметре "Получатель" указана только должность (физическое лицо не определено), и у этой должности несколько физических лиц в списке сотрудников, то письмо будет отправлено каждому физическому лицу списка. Подробнее о создании рассылок и их использовании можно ознакомиться в главе Руководство пользователя → Рассылки по электронной почте.

| « Предыдущая | На уровень выше | Следующая » |
|--------------|-----------------|-------------|
|              |                 |             |
|              |                 |             |

From: http://deltabs.firmsuln.org:5558/docs/v4/ - **BS Docs 4** 

Permanent link: http://deltabs.firmsuln.org:5558/docs/v4/doku.php/ru/qms/qmscreating/internal\_audit

Last update: 2015/02/06 10:39